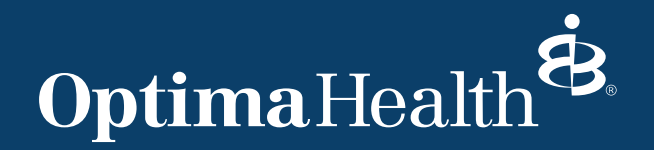

## How to Enter Orders for Tobacco Cessation in Epic Tip Sheet

Part I: Referral to Tobacco Cessation Program (outpatient/ambulatory) Part II: Consult for Tobacco Cessation Program (inpatient) Part III: How to Enter Tobacco Use Information on patient

## Part I: How to Enter an Order for a Referral to Tobacco Cessation Program from Outpatient

1. Enter patient chart. Go to "Wrap Up"

| € → 🧔 Ch        | art 🤇       | <b>≥</b> Me              | 💧 Res       | sults     | Notes         | 🕑 History          | 🕑 Plan | ] | - |
|-----------------|-------------|--------------------------|-------------|-----------|---------------|--------------------|--------|---|---|
| Wrap-Up         | Vrap-Up     |                          |             |           |               |                    |        |   |   |
| 器 Care Teams 📱  | Annotated   | Images                   | References  | 💽 Med     | ia Manager    | Dictations +       |        |   |   |
| Follow-up Commu | nications C | Charge Captu             | e PatientPa | ass Educa | ation Patient | Instructions Goals |        |   |   |
| 🛱 Follow-up     | )           |                          |             |           |               |                    |        |   |   |
| Return in:      | 4 Weeks     | 3 Months                 | 6 Months    | 1 Years   | s             |                    |        |   |   |
| (from 3/8/2023) |             | <ul> <li>Days</li> </ul> | Weeks       | Months    | Years         |                    |        |   |   |
| Return on:      |             |                          | Approxim    | ately     | Ν             |                    |        |   |   |
| □ PRN           |             |                          |             |           | 4             |                    |        |   |   |
| For:            | æ           |                          |             |           |               |                    |        |   |   |
|                 |             |                          |             |           |               |                    |        |   |   |
| A Hido additi   | anal antion |                          |             |           |               |                    |        |   |   |
|                 | onal option | 5                        |             |           |               |                    |        |   |   |

2. Click "+Add Order" and search for "tobacco" or "smoking".

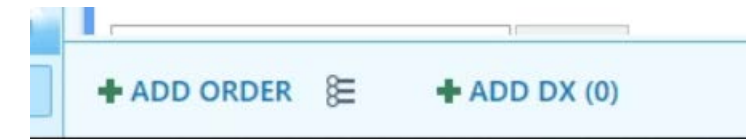

3. Click on "Referral to Smoking Cessation Program" and click "Accept"

| )                                     |                                          | Ord | er Search  |                 |                |                  |               |                |
|---------------------------------------|------------------------------------------|-----|------------|-----------------|----------------|------------------|---------------|----------------|
| SMOKIN                                | IG                                       | 2   |            | ]               | <u>B</u> rowse | Preference List  | Eacility List | <u>D</u> ataba |
| 티 Pan                                 | Image: Panels         (No results found) |     |            | Sea             | irch panel     | s by user        |               |                |
| 🛱 Med                                 | dications (No results found)             |     |            |                 |                |                  |               |                |
| û Pro                                 | cedures *                                |     |            |                 |                |                  |               |                |
| Name                                  |                                          |     | Туре       | Pref List       |                | Est Facility Fee | Cost          | to Org         |
| Referral To Smoking Cessation Program |                                          |     | Direct Ref | SHC AMB REFERRA | ALS CONS       |                  |               |                |

4. Complete the below fields. Provider will need to provide Dx association. Then click, "Accept"

| Referral To Smoking Cess | sation Program          |                                                        | ✓ <u>A</u> ccept X <u>C</u> ancel |
|--------------------------|-------------------------|--------------------------------------------------------|-----------------------------------|
| Priority:                | Non-Urgent              | Discrete Section 2 Weeks 2 Weeks Urgent                | ^                                 |
| Class:                   | Incoming Internal Refer | ral Normal Outgoing                                    |                                   |
| Referral:                | To Location/POS:        | Q                                                      |                                   |
|                          | By Provider:            | WENZEL, PAUL D                                         |                                   |
|                          |                         | 816 Independence Blvd, Ste 100 Virginia Beach VA 23455 |                                   |
|                          | To Provider:            | Q.                                                     |                                   |
|                          |                         |                                                        |                                   |
|                          | Number of Visits:       | 1                                                      |                                   |
|                          | Expiration Date:        | 3/9/2024                                               |                                   |
| Provider Specialty:      |                         | Q                                                      |                                   |
| Ref to Department:       |                         | Q                                                      |                                   |
| Referral Type:           | Consult, Test & Treat   | Consult, Test & Treat                                  |                                   |
| Referral Reason:         |                         | Specialty Services Required Second Opinion             |                                   |
| Refer to?                | SAMC SCPH SHRH S        | SLH SMJH SNGH SNVMC SOH SPAH SRMH SVBGH SWRMC          |                                   |
|                          | Other, please specify   |                                                        |                                   |
| Comments:                | 🗩 🖏 🖄 🖄 🔅               | 100% 🚽                                                 |                                   |
|                          |                         |                                                        |                                   |
|                          |                         |                                                        |                                   |
|                          |                         |                                                        |                                   |
| Dx association: 🛛 🕿      | Search for diagnosis    | Add                                                    |                                   |
|                          | V Tobacco abuse couns   | eling Qualifier 🔎 Comment 🗙                            | ~                                 |
| <u>N</u> ext Required    |                         |                                                        | ✓ <u>A</u> ccept X <u>C</u> ancel |

5. Accept and sign the orders. 7) Once Signed, order goes to Health Educator in basket for referral to Quit Now. Outcome will be submitted in chart once received from Quit Now.

| 🔂 Aft              | er Visit                                                                              |                           |                             |
|--------------------|---------------------------------------------------------------------------------------|---------------------------|-----------------------------|
| Refe<br>()<br>3/9/ | erral To Smoking Cessat<br>Non-Urgent, Referral By - W<br>2024, Consult, Test & Treat | ion Progra<br>'ENZEL, PAU | im<br>L D 1 visit Expires - |
| RVICE              | PRINT AVS                                                                             | PEND                      | ✓ SIGN ORDERS (1)           |

## Part II: How to Enter an Order for a Consult for Tobacco Cessation Education from Inpatient

- 1) Under Lists, choose the patient and enter into their chart
- 2) Click "Manage Orders" tab
- 3) Search for "Tobacco" or "Smoking" and click on "IP: Tobacco Nicotine Replacement Order Set

| =                                                       | Order and Order Set Search |
|---------------------------------------------------------|----------------------------|
| ТОВАССО                                                 |                            |
| Ei Order Sets & Panels ≉                                |                            |
| Name                                                    |                            |
| EI IP: Tobacco Cessation Nicotine Replacement Order Set |                            |
|                                                         |                            |
| A Medications (No results found)                        |                            |
| Procedures (No results found)                           |                            |

4) Check Consult for Tobacco Cessation Education (should be checked as the default)

| ★ Orders                                                                                                    |
|----------------------------------------------------------------------------------------------------|
| IP: Tobacco Cessation Nicotine Replacement Order Set $pprox$                                                               |
| Patient / Family Teaching Patient / Family Teaching                                                                        |
| Consult for Tobacco Cessation Education<br>Routine, ONE TIME, today at 1525, For 1 occurrence                              |
| Tobacco Cessation Program Now, ONE TIME, Starting 4/22/22, Refer patient for outpatient Treatment 1-800-SENTARA (736-8272) |
| Medication Special Instructions                                                                                            |

- 5) Complete the order information
- 6) Sign the order. Order will look like the below. Order goes to health educator in-basket for referral to Quit Now. Outcome will be submitted in patient chart once received from Quit Now.

| Released On                                                 |                                                                 | Scheduled For                                |                          | Released By                        |
|-------------------------------------------------------------|-----------------------------------------------------------------|----------------------------------------------|--------------------------|------------------------------------|
| 1. 4/22/2022 160                                            | 04                                                              | 4/22/2022 1604                               |                          | Nurse, Clindoc, RN (auto-released) |
| Consult for T                                               | obacco Cessation E                                              | ducation                                     |                          |                                    |
| Provider Info                                               |                                                                 |                                              |                          |                                    |
| Ordering user:<br>Ordering provider:<br>Attending provider: | Nurse, Clindoc, RN<br>Goudarzi, Behnam M, MD<br>Tulip, John, MD | Authorizing provider:<br>Admitting provider: | Goudarzi, Behnam M, MD   | Cosigner:<br>Encounter provider:   |
| General Order Info                                          |                                                                 |                                              |                          |                                    |
| Priority:                                                   | Routine                                                         | Frequency:                                   | ONE TIME                 | Quantity:                          |
| Class:                                                      | Other Facility                                                  | Signed on:                                   | 04/22/22 1603            | Cosigned on:                       |
| Start date & time:                                          | 04/22/22 1604                                                   | End date & time:                             | 04/22/22 1604            | Phase of Care:                     |
| Questions                                                   |                                                                 |                                              |                          |                                    |
| No questions attached                                       | Î.                                                              |                                              |                          |                                    |
| Verbal Order Info(C                                         | riginal)                                                        |                                              |                          |                                    |
| Entered by:                                                 | Nurse, Clindoc, RN                                              | Order mode:                                  | Within scope of practice |                                    |
| Verbal cosigner                                             |                                                                 | Verbal cosigned on:                          |                          |                                    |
| verbai cosigner.                                            |                                                                 |                                              |                          |                                    |

## Part III: How to Enter Tobacco Use Information on Patient

1) Select Patient, then go to Social Determinants on bottom left of chart and click the cigarette icon:

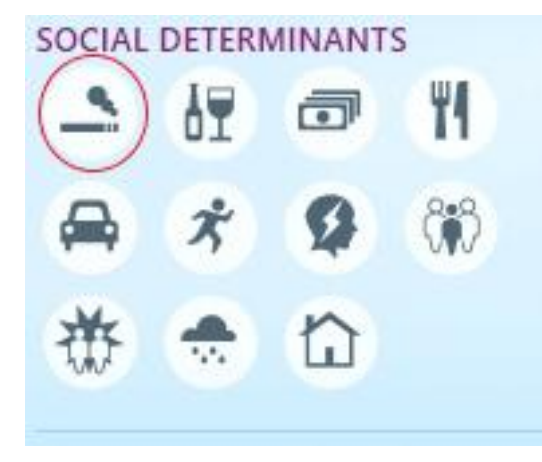

2) You will see this window to enter information for Smoking and/or Smokeless (select from the drop down of how heavy a user)

| History                                |              |            |                                                                                                    |
|----------------------------------------|--------------|------------|----------------------------------------------------------------------------------------------------|
| GENERAL                                | Substance Us | e l        |                                                                                                    |
| Surgical                               | - Tobacco    |            |                                                                                                    |
| Family                                 | Smoking —    |            |                                                                                                    |
| SOCIAL DETERMINANTS —<br>Substance Use | I            | ▲          | 🔎 🗌 Cigarettes 🔲 Pipe 📄 Cigars                                                                                                    |
| E-Cigarettes                           | Start Date:  | Quit Date: |                                                                                                    |
| Sexual Activity                        |              | [?]        | (Ż)                                                                                                    |
| Socioeconomic                          | Packs/Day:   |            | Years:                                                                                                    |
| Social Documentation                   |              | 0.25 0.5 1 | THE REPORT OF THE REPORT OF TH |
| SPECIALTY                              | Pack Years:  |            |                                                                                                    |
| Birth                                  | Smokeless —  |            |                                                                                                    |
| Obstetrics                             |              |            |                                                                                                    |
|                                        |              | <u>A</u>   | Snuff Chew                                                                                                    |
|                                        | Quit Date:   |            |                                                                                                    |
|                                        |              | [?]        |                                                                                                    |
|                                        | Comments:    |            |                                                                                                    |
|                                        |              |            |                                                                                                    |
|                                        |              |            |                                                                                                    |

3) Select Patient, then go to Social Determinants on bottom left of chart and click the cigarette icon:

| History              |                |            |                                  |
|----------------------|----------------|------------|----------------------------------|
| GENERAL              | PSubstance Use |            |                                  |
| Surgical             | Stobacco       |            |                                  |
| Family               | Smoking        |            |                                  |
| SOCIAL DETERMINANTS  |                | A          | ♀ ☐ Cigarettes 	☐ Pipe 	☐ Cigars |
| Substance Use        |                |            |                                  |
| E-Cigarettes         | Start Date:    | Quit Date: |                                  |
| Sexual Activity      |                | 2          | 2                                |
| Socioeconomic        | Packs/Day:     |            | Years:                           |
| Social Documentation |                | 0.25 0.5 1 |                                  |
| SPECIALTYBirth       | Pack Years:    |            |                                  |
| Obstetrics           | Smokeless —    |            |                                  |
|                      |                | ▲          | Snuff Chew                       |
|                      | Quit Date:     |            |                                  |
|                      |                | 1          |                                  |
|                      | Comments:      |            |                                  |
|                      |                |            |                                  |

4) After clicking "Reviewed", you will see info in History, under Substance Abuse

| History                                                                  |                                                                                            |
|--------------------------------------------------------------------------|--------------------------------------------------------------------------------------------|
| GENERAL                                                                  | \$ <sup>♀</sup> Substance Use ≠                                                            |
| Surgical<br>Family                                                       | Tobacco Use     Current Every Day Smoker; Smoked an average of 0.5 packs/day for 20 years. |
| SOCIAL DETERMINANTS                                                      | S Vaping Use                                                                               |
| E-Cigarettes<br>Sexual Activity<br>Socioeconomic<br>Social Documentation | Every day; Started 1/22/2017; Substances: Nicotine, Flavoring<br>need quitline             |
|                                                                          | ✓ Mark as Reviewed Last Reviewed by You at 10:47 AM EDT                                    |
| SPECIALTY                                                                |                                                                                            |
| Birth                                                                    |                                                                                            |
| Obstetrics                                                               |                                                                                            |
|                                                                          |                                                                                            |